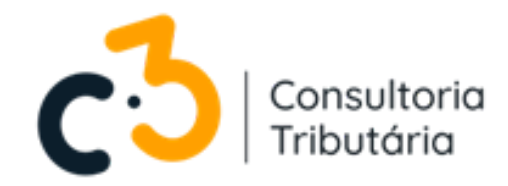

## Cadastramento de MEI para emissão da NFS-e.

## PASSO A PASSO

**E-BOOK INFORMARTIVO** 

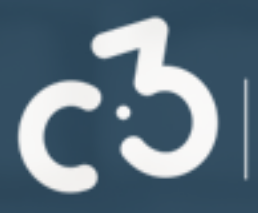

# **GUIA PRÁTICO**

Cadastro no portal do contribuinte para emissão de NFS-e para MEI.

Como realizar ?

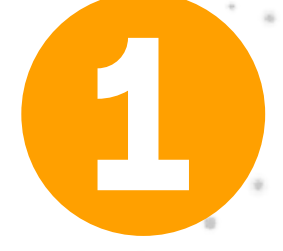

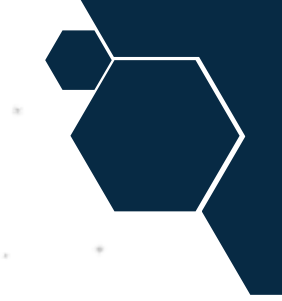

## Para iniciar o seu cadastro, acesse o ícone abaixo:

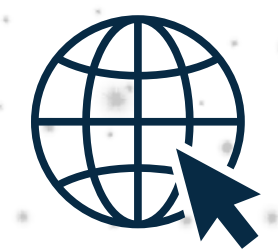

## Caso não esteja com esse arquivo na forma interativa, acesse:

## https://www.nfse.gov.br/EmissorNacional

## Após isso, clique em: "fazer primeiro acesso"

#### Portal de Gestão NFS-e - Contribuinte

#### ACESSO COM USUÁRIO/SENHA ACESSO COM CERTIFICADO DIGITAL ACESSO VIA GOVBR Se você já possui certificado digital, clique O GovBR é um serviço online de CPF/CNPJ na imagem abaixo identificação e autenticação digital do cidadão em único meio, para acesso aos Certificado diversos serviços públicos digitais. Senha Digital @ azer primeiro aces Saiba como obter o certificado digital Entrar Entrar com gov.br Saiba mais sobre GOV.BR

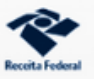

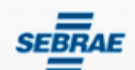

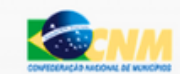

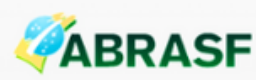

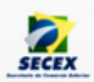

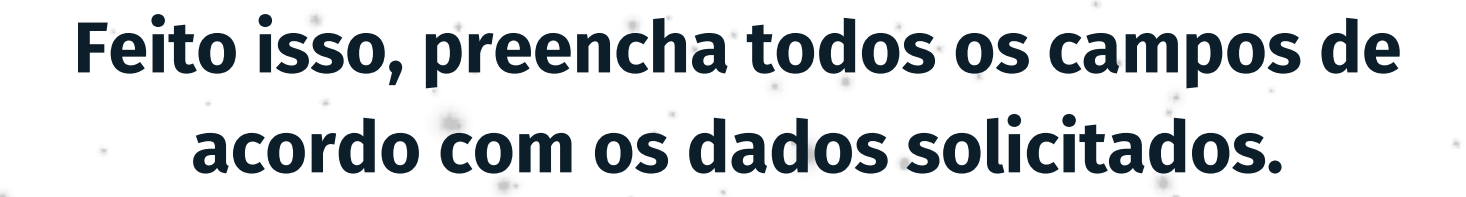

## Clique em CNPJ Em seguida, clique em avançar

#### Portal de Gestão NFS-e - Contribuinte

#### PRIMEIRO ACESSO - IDENTIFICAÇÃO

Para acessar o Sistema Nacional NFS-e sem a utilização de um certificado digital é necessária a criação de uma senha pessoal.

Preencha os campos ao lado para iniciar a criação desta senha. É necessário que você possua uma conta de e-mail válida para concluir este procedimento.

| O CPF<br>● CNPJ yee  |     |
|----------------------|-----|
| CNPJ *               | ¦€J |
| CPF do responsável * | ;£J |
| Data de nascimento * | ;€J |
| Avançar Cancelar     |     |

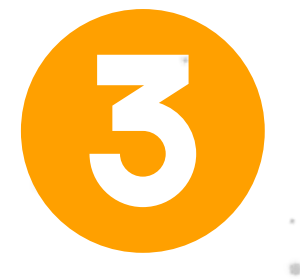

## Preencha o campo com o número do "Título de Eleitor"

nfse.gov.br/EmissorNacional/Acesso/Complemento?acao=PrimeiroAcesso

#### PRIMEIRO ACESSO - VALIDAÇÃO

Por favor informe o número do seu título de eleitor.

Esta informação é necessária para aumentar a segurança deste procedimento, evitando que pessoas não autorizadas tenham acesso ao Sistema Nacional NFS-e em seu nome.

#### Portal de Gestão NFS-e - Contribuinte

| ítulo de Eleito | *        |   |
|-----------------|----------|---|
|                 |          | 长 |
| Avançar         | Cancelar |   |

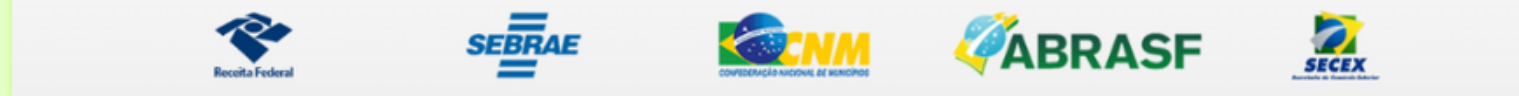

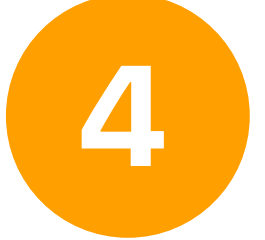

# Por fim, preencha todos os campos de acordo com os dados de e-mail solicitados.

## Defina uma senha para acesso:

nfse.gov.br/EmissorNacional/Acesso/DefinirSenha?acao=PrimeiroAcesso

#### Portal de Gestão NFS-e - Contribuinte

#### PRIMEIRO ACESSO - E-MAIL E SENHA

Informe ao lado um e-mail válido e uma senha de acesso.

A senha deve seguir as seguintes regras:

- Deve conter entre 8 e 15 caracteres;
- Deve conter pelo menos um número;
- Deve conter pelo menos uma letra maiúscula;
- Deve conter pelo menos uma letra minúscula;

| E-mail *            |       |
|---------------------|-------|
|                     | ؠ۬ۿؚٵ |
| Confirme o e-mail * |       |
|                     | لچ    |
| Senha *             |       |
|                     | įĘJ   |
| Confirme a senha *  |       |
|                     | įĘJ   |
| Avançar Cancelar    |       |

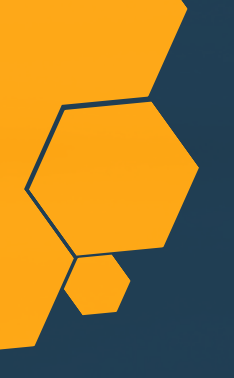

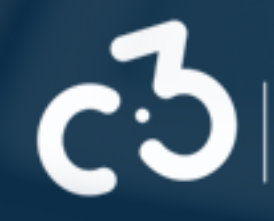

Por fim, você receberá um código de verificação no e-mail cadastrado para validação dos seus dados e da sua conta.

É muito importante que você anote todos os dados utilizados para não esquecer.

| Ao acessar o portal, a tela inicial apresentada será a seguinte:                                                                                                    |                                                                                                    |  |
|----------------------------------------------------------------------------------------------------|----------------------------------------------------------------------------------------------------|--|
| NFSe Nota Fiscal de<br>Serviço eletrônica PORTAL CONTRIBUINTE                                                                                                    | û 👼 🗊 📑 📑 🐼 ☆ 2·                                                                                                    |  |
| Rascunhos A emissão de uma nova NFS-e é dividida em 4 passos: Pessoas, Serviço, Valores e Revisão/Emissão. Durante cada emissão, ao passar para o próximo passo, as informações preenchidas até o momento serão salvas e listadas aquí. Todos os rascunhos poderão ser acessados a qualquer momento até | Últimas NFS-e emitidas<br>Até o momento nenhuma NFS-e foi emitida.                                                          |  |
| que a NFS-e seja emitida.<br>No momento não há nenhum rascunho salvo.                                                                                                    | <ul> <li>Acesso Rápido</li> <li>Image: Acesso Rápido</li> <li>Image: Acesso Rápido</li> <li>Image: Acesso Rápido</li> </ul> |  |
| CPF: 057.613.073-75<br>Nome<br>E-mail: Não informado<br>Telefone: Não informado                                                                                                    |                                                                                                    |  |

## Para emitir a sua NFS-e, você deverá clicar em "emissão completa", conforme a tela abaixo:

| NFSe Nota Fiscal de<br>Serviço eletrônica PORTAL CONTRIBUINTE                                                                                                    |                                          |
|----------------------------------------------------------------------------------------------------|------------------------------------------|
| # Home                                                                                                    | Tipos de emissão:                        |
| Rascunhos A emissão de uma nova NFS-e é dividida em 4 passos: Pessoas, Serviço, Valores o Pasição (Emissão, Duranto codo amissão, oo passos para o práximo)                   | Emissão completa<br>Emissão simplificada |
| passo, as informações preenchidas até o momento serão salvas e listadas<br>aqui. Todos os rascunhos poderão ser acessados a qualquer momento até<br>que a NFS-e seja emitida. | Ate o momento nennuma NFS-e roi emitida. |
| No momento não há nenhum rascunho salvo.                                                                                                    | V Acesso Rapido                          |
| •                                                                                                    |                                          |
|                                                                                                    |                                          |

## Entre em contato

### Para mais informações

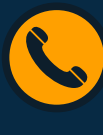

(98) 98535-1066

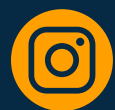

@c3consultoriatributária

## C3 CONSULTORIA TRIBUTÁRIA C3 CONSULTORIA TRIBUTÁRIA C3 CONSULTORIA TRIBUTARIA

#sempredapramelhorar

ASSESSORIA E CONSULTORIA CONTÁBIL ESPECIALIZADA EM INTELIGÊNCIA FISCAL PARA INCREMENTO DE RECEITAS TRIBUTÁRIAS

CNPJ 32.269.220/0001-01 | www.c3consultoria.net.br | @c3consultoriatributaria